# HONDA

# Service Bulletin

### April 6, 2019

Version 1

# 2013-15 Accord: Engine Will Not Start with DTC P2101

#### AFFECTED VEHICLES

| Year    | Model            | Trim               | VIN Range |
|---------|------------------|--------------------|-----------|
| 2013-15 | Accord (L4 only) | ALL (KL) (L4 only) | ALL       |

#### SYMPTOM

The engine will not start and sets DTC P2101 (electronic throttle control system [ETCS] malfunction).

#### **POSSIBLE CAUSES**

The throttle body contains heavier than normal carbon buildup.

#### **CORRECTIVE ACTION**

Update the PGM-FI software.

#### WARRANTY CLAIM INFORMATION

The normal warranty applies.

| Operation<br>Number | Description                           | Flat Rate<br>Time | Defect<br>Code | Symptom<br>Code | Template<br>ID | Failed Part Number |
|---------------------|---------------------------------------|-------------------|----------------|-----------------|----------------|--------------------|
| 1255D8              | Update the PGM-FI software.           | 0.2 hr            | 03214          | 03217           | A19034A        | 37805-5A3-325      |
| A                   | Do the PCM idle learn procedure - add | 0.1 hr            |                |                 |                |                    |

Skill Level: Repair Technician

**CUSTOMER INFORMATION:** The information in this bulletin is intended for use only by skilled technicians who have the proper tools, equipment, and training to correctly and safely maintain your vehicle. These procedures should not be attempted by "do-it-yourselfers," and you should not assume this bulletin applies to your vehicle, or that your vehicle has the condition described. To determine whether this information applies, contact an authorized Honda automobile dealer.

#### SOFTWARE INFORMATION

#### NOTE

Unnecessary or incorrect repairs resulting from a failure to update the i-HDS are not covered under warranty.

i-HDS Software Version: 1.004.064 or later

J2534 Software Information:

- PC Application Version 1.1.0.6 or later
- Database update 12-MAR-2019 or later

#### Before beginning the repair, make sure that both the i-HDS and J2534 software are updated as listed above.

#### Do only the update listed in this service bulletin.

For more information about updating the i-HDS, the MVCI, and vehicle systems, refer to service bulletin 01-023, *Updating Control Units/Modules*.

| Year/Model                                           | Software<br>System | Program ID (or later) | Program P/N (or later) |
|------------------------------------------------------|--------------------|-----------------------|------------------------|
| 2013 Accord 4-door LX with CVT                       | PGM-FI             | A33250                | 37805-5A3-325          |
| 2013 Accord 4-door EX, EX-L,<br>EX-L (Navi) with CVT | PGM-FI             | A33260                | 37805-5A3-326          |
| 2013 Accord 4-door Sport with CVT                    | PGM-FI             | A33270                | 37805-5A3-327          |
| 2014 Accord 4-door LX with CVT                       | PGM-FI             | A3L130                | 37805-5A3-L13          |
| 2014 Accord 4-door EX, EX-L,<br>EX-L (Navi) with CVT | PGM-FI             | A3L230                | 37805-5A3-L23          |
| 2014 Accord 2-door LX-S with CVT                     | PGM-FI             | A3L330                | 37805-5A3-L33          |
| 2014 Accord 4-door Sport with CVT                    | PGM-FI             | A3L330                | 37805-5A3-L33          |
| 2014 Accord 2-door EX, EX-L,<br>EX-L (Navi) with CVT | PGM-FI             | A3L430                | 37805-5A3-L43          |
| 2015 Accord 4-door LX with M/T                       | PGM-FI             | A0L050                | 37805-5A0-L05          |
| 2015 Accord 4-door Sport with M/T                    | PGM-FI             | A0L050                | 37805-5A0-L05          |
| 2015 Accord 4-door EX with M/T                       | PGM-FI             | A0L150                | 37805-5A0-L15          |
| 2015 Accord 4-door LX with CVT                       | PGM-FI             | A1L560                | 37805-5A1-L56          |
| 2015 Accord 4-door EX, EX-L,<br>EX-L (Navi) with CVT | PGM-FI             | A1L660                | 37805-5A1-L66          |
| 2015 Accord 2-door LX-S with CVT                     | PGM-FI             | A1L760                | 37805-5A1-L76          |

| Year/Model                                          | Software<br>System | Program ID (or later) | Program P/N (or later) |
|-----------------------------------------------------|--------------------|-----------------------|------------------------|
| 2015 Accord 4-door Sport with CVT                   | PGM-FI             | A1L760                | 37805-5A1-L76          |
| 2015 Accord 2-door EX, EX-L,<br>EX-L (Navi)with CVT | PGM-FI             | A1L860                | 37805-5A1-L86          |

#### **REPAIR PROCEDURE**

#### NOTE

- Connect a fully charged jumper battery to the vehicle, and leave it connected during the entire procedure to maintain steady voltage.
- Never turn the ignition to OFF or ACCESSORY during the update. If there is a problem with the update, leave the ignition turned to ON.
- To prevent control unit damage, do not operate anything electrical (headlights, audio system, brakes, A/C, power windows, door locks, etc.) during the update.
- Do not use the MongoosePro VCI tool.
- 1. Select the **i-HDS** icon from the Desktop.

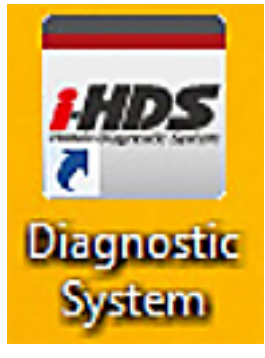

2. On the HOME menu, select J2534 Rewrite icon.

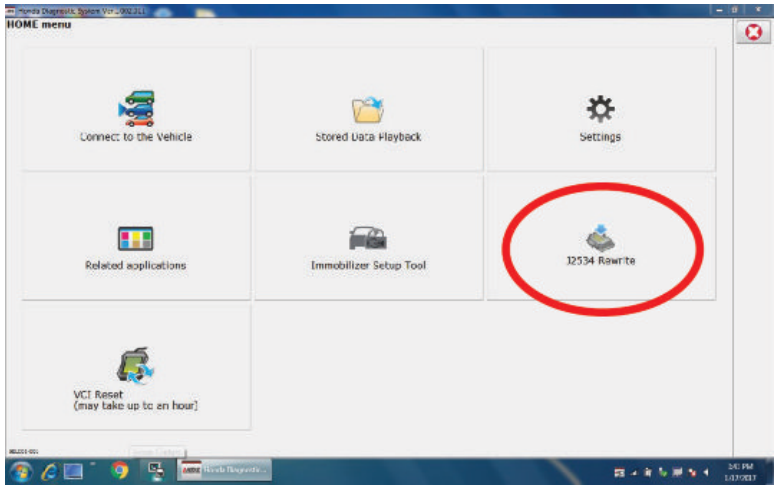

3. Select **Start**. Do not enter a service bulletin number.

| Honda J2534 PassThru ECU Repr | ogramming Launcher Ver. 1.1.0.4 |                                  |                                |
|-------------------------------|---------------------------------|----------------------------------|--------------------------------|
|                               | но                              | NDA                              | •                              |
| When instructed by            | r Service Bulletin, enter Servi | ce Bulletin Number (including hy | phens). Otherwise click Start. |
|                               |                                 |                                  |                                |
| Close                         | SETTING                         |                                  | Start                          |

## NOTE

Under certain conditions the **HOME menu** screen may pop back up, if it does, just minimize the screen to show the screen below.

4. Connect to a vehicle and select **Star**t to begin reprogramming.

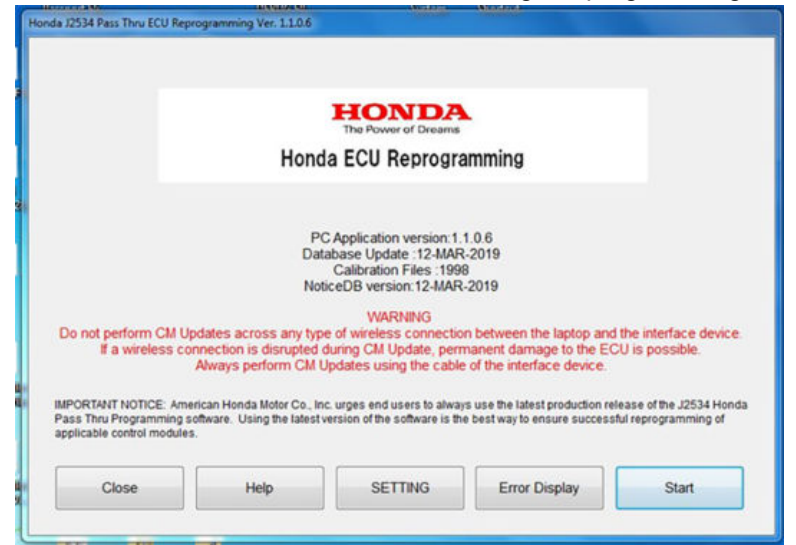

5. Follow the screen prompts, then select **Next**.

|                                               | CM Update Mo                              | de                                            |
|-----------------------------------------------|-------------------------------------------|-----------------------------------------------|
|                                               |                                           |                                               |
| Jse a battery booster<br>Press ENTER          | hile reprogramming the vehicle.           |                                               |
| 1. Connect the PC to t                        | e Pass-thru device.                       |                                               |
| 2. At the vehicle, turn t<br>connector (DLC). | e ignition switch ON(II), then connect th | e pass-thru device to the vehicle's SAE J1962 |
| 3. Click Next to continu                      | 8.                                        |                                               |
|                                               |                                           |                                               |
|                                               |                                           |                                               |
|                                               |                                           |                                               |
|                                               |                                           |                                               |
|                                               |                                           |                                               |
|                                               |                                           |                                               |
|                                               |                                           |                                               |
|                                               |                                           |                                               |

6. Enter the VIN and repair order. Then select Next.

| Honda J2534 Pass Thru ECU Reprogramming Ver. 1.1.0.6 | Sarrage, (Annual C |
|------------------------------------------------------|--------------------|
|                                                      | VIN & Repair Order |
| VIN                                                  | 2HGFC2F68KH525333  |
| Repair Order#:                                       |                    |
| Odometer(mile):                                      | 3                  |
|                                                      |                    |
|                                                      |                    |
|                                                      |                    |
|                                                      |                    |
|                                                      |                    |
|                                                      |                    |
|                                                      |                    |
| Back                                                 | Next               |
|                                                      | <u> </u>           |

7. Select the system you want to update, then **Select**.

### NOTE

Wait until vehicle communication has completed.

| PGM-FI |  |
|--------|--|
|        |  |
|        |  |
|        |  |
|        |  |
|        |  |
|        |  |
|        |  |
|        |  |
|        |  |
|        |  |
|        |  |
|        |  |
|        |  |
|        |  |

8. Confirm the update information, and select **ENTER** to start reprogramming.

| Honda J2534 Pass Thru ECU Reprogramming V                                                                                                    | Ver. 1.1.0.6                                                 |       |
|----------------------------------------------------------------------------------------------------|--------------------------------------------------------------|-------|
|                                                                                                    | CM Update Mode                                               |       |
| Current Program ID :<br>37805-58B-L520<br>Available Update System:<br>PGM-FI<br>Program ID :<br>37805-58B-L540<br>Program Part No :<br>37805-58B-L54<br>Model :<br>Civic<br>Update Description :<br>Running Change |                                                              |       |
| Back                                                                                                    |                                                              | ENTER |
|                                                                                                    |                                                              |       |
| Honda J2534 Pass Thru ECU Reprogramming                                                                                                    | Ver. 1.1.0.6                                                 |       |
| Honda /2534 Pass Thru ECU Reprogramming                                                                                                    | Ver. 11.0.6<br>CM Update Mode                                |       |
| Honda J2534 Pass Thru ECU Reprogramming                                                                                                    | CM Update Mode                                               |       |
| Honda /2534 Pass Thru ECU Reprogramming                                                                                                    | Ver. 110.6<br>CM Update Mode<br>t the Control Module Update. |       |

9. The control module update is now completed.

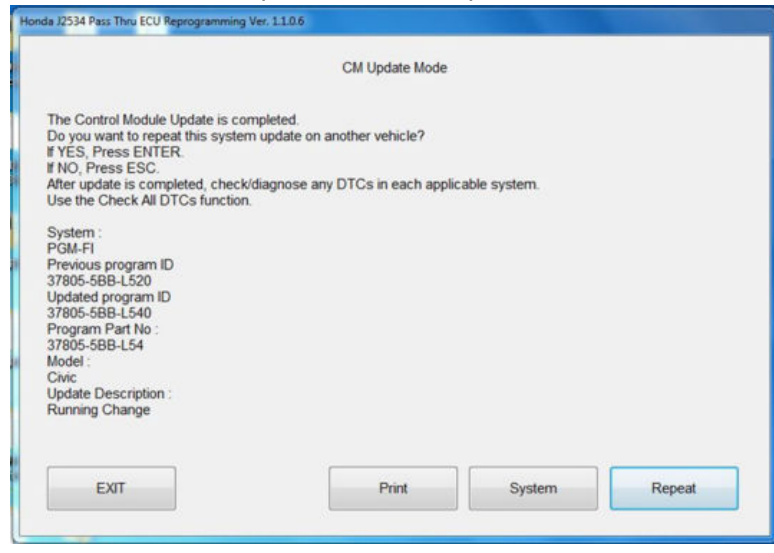

10. Do the PCM idle learn procedure (refer to the service information).